# LANGKAH-LANGKAH MENDAFTAR/ LOG MASUK eKURSUS

Web: <u>ekursus.motac.gov.my</u>

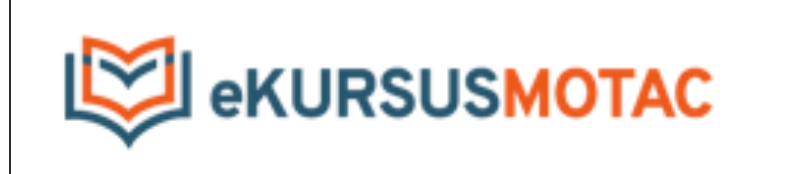

# Langkah 1:

Log Masuk Bagi Jabatan dan Agensi MOTAC

#### 1.1 Mendaftar/Log Masuk ekursus Jabatan dan Agensi

- i. Layari laman web ekursus.motac.gov.my
- ii. Klik Daftar Pengguna Baru

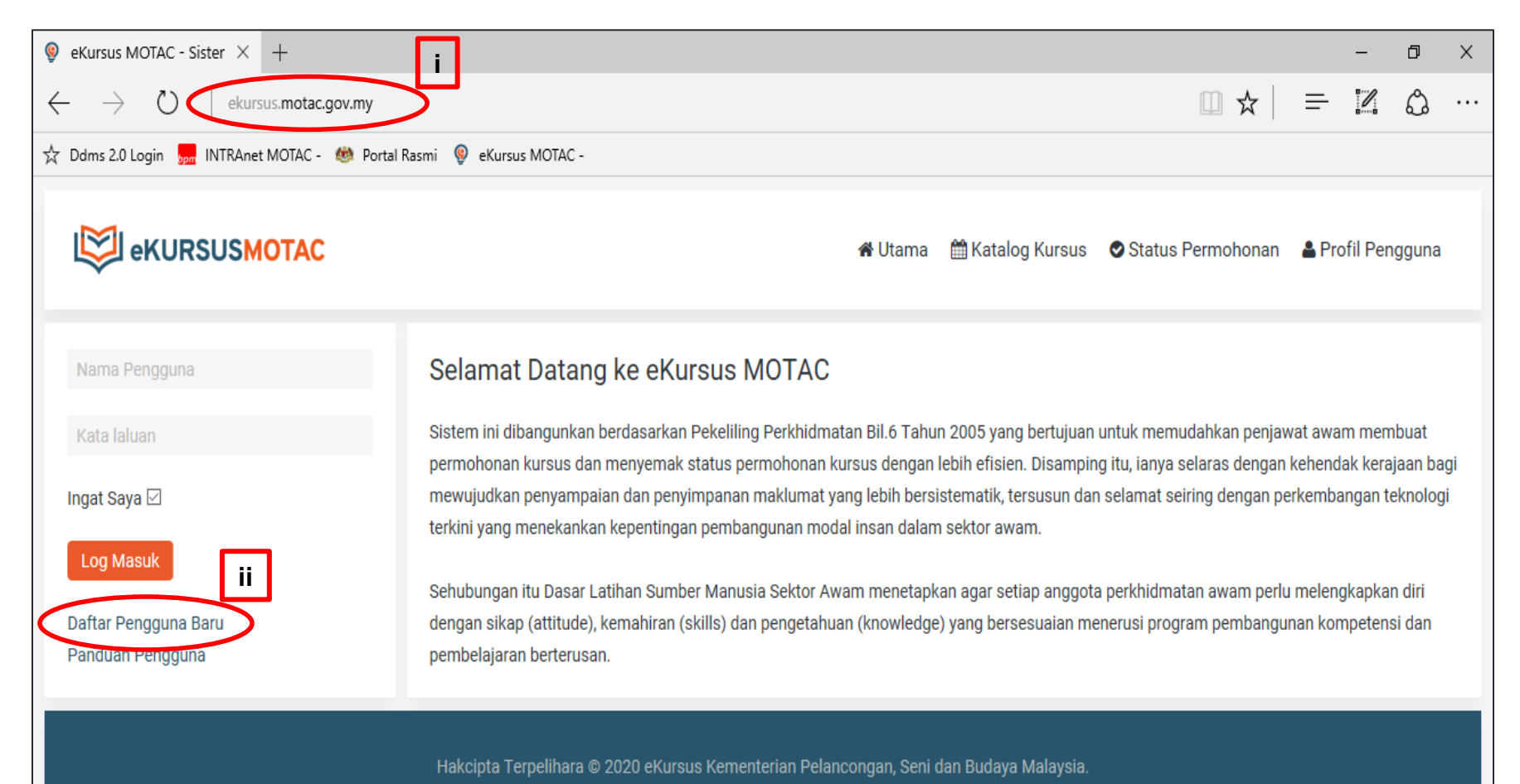

#### 1.1 Mendaftar/Log Masuk ekursus Jabatan dan Agensi

- i. Isi maklumat pendaftaran pengguna
- ii. Masukkan alamat e-mel rasmi .gov.my, .edu.my di ruangan alamat e-mel Contoh: ahmad@jkkn.gov.my/ salmah@aswara.edu.my

| 🍩 eKursus MOTAC - Peng 🛛 🗡 🕂                                                                                |                                                                           |         |                     |                 |           |        | —        | đ     | × |
|----------------------------------------------------------------------------------------------------|---------------------------------------------------------------------------|---------|---------------------|-----------------|-----------|--------|----------|-------|---|
| $\leftarrow$ $\rightarrow$ $\circlearrowright$ ekursus.motac.go                                             | w.my/profil/pengguna?view=registration                                    |         |                     | Ĺ               | ☆         | =      | 1        | ٩     |   |
| ☆ 归 🍩 💡                                                                                                    |                                                                           |         |                     |                 |           |        |          |       |   |
|                                                                                                    |                                                                           | 😤 Utarr | na 🛗 Katalog Kursus | 🛇 Status Perr   | nohonan   | 🛎 Pro  | ofil Pen | gguna |   |
| Kepada Warga MOTAC, sila<br>Log Masuk menggunakan ID<br>dan Password e-Mel tanpa<br>perlu mendaftar penguna | Utama / Profil Pengguna / Pengguna<br>Pengguna<br>* Input Yang Diperlukan |         |                     |                 |           |        |          |       |   |
| Daru.<br>ID Pengguna                                                                                        | Nama Penuh: *                                                             | +       | Nama Penuh seper    | ti Nama di Kad  | Pengenal  | an     |          |       |   |
| Kata Laluan                                                                                                 | ID Pengguna: *                                                            | +       | ID Pengguna masu    | kkan alamat e-r | mel rasmi | Jabata | an/Agei  | nsi   |   |
| Ingat Saya 🗹                                                                                                | Kata Laluan: *                                                            |         |                     |                 |           |        |          |       |   |
| Log Masuk                                                                                                   | Sahkan Kata Laluan: *                                                     |         |                     |                 |           |        |          |       |   |
| Daftar Pengguna Baru                                                                                        | Alamat E-Mel: *                                                           |         |                     |                 |           |        |          |       |   |
| Manual Pengguna - MOTAC<br>Manual Pengguna - Agensi                                                         | Sahkan Alamat E-Mel: *                                                    |         |                     |                 |           |        |          |       |   |
|                                                                                                    | Daftar Datal                                                              |         |                     |                 |           |        |          |       |   |

# Langkah 2:

> Kemaskini Profil Pengguna

## 2.1 Kemaskini Profil Pengguna Sebelum Membuat Permohonan Kursus

| 🧕 eKursus MOTAC - Sister $ 	imes  + $                               |                                                                                                    | - 0                                                                      | ×     |
|---------------------------------------------------------------------|----------------------------------------------------------------------------------------------------|--------------------------------------------------------------------------|-------|
| $\leftarrow$ $\rightarrow$ $\circlearrowright$ ekursus.motac.gov.my |                                                                                                    |                                                                          | , ··· |
| ☆ Ddms 2.0 Login , INTRAnet MOTAC - 👹 Portal                        | Rasmi 🔞 eKursus MOTAC -                                                                                                    |                                                                          |       |
|                                                                     | or Hama → Katalog Kursus Status Permohonar → P                                                                                                    | rofil Penggu                                                             | na    |
| Selamat datang <b>Foo Alice</b>                                     | Selamat Datang ke eKursus MOTAC<br>Sistem ini dibangunkan berdasarkan Pekeliling Perkhidmatan Bil.6 Tahun 2005 yang bertujuan untuk memudahkan penjawat awam meru<br>permohonan kursus dan menyemak status permohonan kursus dengan lebih efisien. Disamping itu, ianya selaras dengan kehendak kera<br>mewujudkan penyampaian dan penyimpanan maklumat yang lebih bersistematik, tersusun dan selamat seiring dengan perkembangan t<br>yang menekankan kepentingan pembangunan modal insan dalam sektor awam.<br>Sehubungan itu Dasar Latihan Sumber Manusia Sektor Awam menetapkan agar setiap anggota perkhidmatan awam perlu melengkapka<br>sikap (attitude), kemahiran (skills) dan pengetahuan (knowledge) yang bersesuaian menerusi program pembangunan kompetensi dan p<br>berterusan. | nbuat<br>ajaan bagi<br>:eknologi terki<br>an diri dengan<br>pembelajaran | ini   |

Hakcipta Terpelihara © 2020 eKursus Kementerian Pelancongan, Seni dan Budaya Malaysia.

### 2.2 Kemaskini Maklumat

- i. Isi maklumat profil pengguna
- ii. Klik button kemaskini.

| 🧐 eKursus MOTAC − Profil 🗙 🕂                              |                             |                                 |        |     |               | — | đ | $\times$ |
|-----------------------------------------------------------|-----------------------------|---------------------------------|--------|-----|---------------|---|---|----------|
| $\leftarrow$ $\rightarrow$ O   ekursus.motac.gov.my/profi | iil                         |                                 |        | □ ☆ | =             | I | ٩ |          |
| 📩 Ddms 2.0 Login 归 INTRAnet MOTAC - 🍏 Portal R            | Rasmi   eKursus MOTAC -     | -                               |        |     |               |   |   |          |
| E PRORSOSMOTAC                                            |                             | mrotalila 🔛                     |        |     | ii Feliyyulla | 1 |   | ^        |
| Selamat datang Foo Alice                                  | Utama / Profil Pengguna     |                                 |        |     |               |   |   | - 1      |
| Log Keluar                                                | Profil Pengguna             |                                 |        |     |               |   |   |          |
|                                                           | Nama *                      | FOO ALICE                       |        |     |               |   |   | . 1      |
|                                                           |                             |                                 |        |     |               |   |   |          |
| 4                                                         | No. Kad Pengenalan *        | NO. KAD PENGENALAN              |        |     |               |   |   | . 1      |
| -                                                         | Jantina *                   | SILA PILIH                      | $\sim$ |     |               |   |   | . 1      |
|                                                           | Jawatan                     | JAWATAN                         |        |     |               |   |   | . 1      |
|                                                           | Gred                        | GRED                            |        |     |               |   |   | . 1      |
|                                                           | Kumpulan Pegawai *          | SILA PILIH                      | ~      |     |               |   |   | . 1      |
|                                                           |                             |                                 |        |     |               |   |   | . 1      |
|                                                           | Kementenan/Jabatan/Agensi * | SILA PILIH                      | ~      |     |               |   |   | - 1      |
| E                                                         | E-Mel *                     | alice@motac.gov.my              |        |     |               |   |   |          |
|                                                           | No. Telefon *               | NO. TELEFON                     |        |     |               |   |   | . 1      |
| 4                                                         | No. Faksimili               | NO. FAKSIMILI                   |        |     |               |   |   | . 1      |
| ,                                                         | No. Telefon Bimbit *        | NO. TELEFON BIMBIT              |        |     |               |   |   | . 1      |
|                                                           | Nama Ketua Jabatan *        | NAMA KETIJA JABATAN             |        |     |               |   |   |          |
|                                                           |                             |                                 |        |     |               |   |   | . 1      |
|                                                           | Jawatan Ketua Jabatan *     | CONTOH : SETIAUSAHA BAHAGIAN    |        |     |               |   |   |          |
| E                                                         | E-Mel Ketua Jabatan         | E-Mel Ketua Jabatan             |        |     |               |   |   |          |
|                                                           | (                           | 🖺 Kemaskini 🧣 Tukar Kata Laluan |        |     |               |   |   |          |
|                                                           |                             |                                 |        |     |               | _ |   |          |

# Langkah 3:

Cara Permohonan Kursus

#### 3.1 Permohonan Kursus

- i. Klik katalog kursus.
- ii. Pilih dan klik pada nama kursus yang hendak dimohon. Contoh Kursus *Team Buiding* Siri 2/2019.

| $\leftarrow$ $\rightarrow$ $\circlearrowright$ ekursus.motac.g | gov.my/katalog                           |                         |                     |                   |  |  |
|----------------------------------------------------------------|------------------------------------------|-------------------------|---------------------|-------------------|--|--|
| 첫 Ddms 2.0 Login 5pm INTRAnet MOTAC -                          | 🍩 Portal Rasmi 🛛 🔞 eKursus MOTAC -       |                         |                     |                   |  |  |
|                                                                |                                          | i ∰ Katalog Kursus      | ♥ Status Permohonan | 🛎 Profil Pengguna |  |  |
| Selamat datang Foo Alice                                       | Utama / Katalog Kursus                   |                         |                     |                   |  |  |
| Log Keluar                                                     | Katalog Kursus                           |                         |                     |                   |  |  |
|                                                                | Papar 10 🗸 rekod                         |                         | Carian:             |                   |  |  |
|                                                                | # Nama Kursus                            | Tarikh                  | Kategori            | Tarikh Tutup      |  |  |
|                                                                | 1 Kursus Matematik ii                    | 10/10/2020 - 11/10/2020 | Pengurusan Kewangan | 04/09/2020        |  |  |
|                                                                | 2 Kursus Team Building Siri 2/2019       | 08/10/2020 - 10/10/2020 | Perkhidmatan        | 11/10/2020        |  |  |
|                                                                | 3 Kursus Kecerdasan & Kecemasan          | 08/10/2020 - 10/10/2020 | Perkhidmatan        | 11/10/2020        |  |  |
|                                                                | 4 Kursus Pengurusan Pelanggan Berkualiti | 01/04/2020 - 02/04/2020 | Perkhidmatan        | 16/03/2020        |  |  |
|                                                                | 5 Majlis Perhimpunan MOTAC Bil. 2/2020   | 24/02/2020 - 24/02/2020 | Perkhidmatan        | 21/02/2020        |  |  |
|                                                                | 6 Kursus Asas Bahasa Inggeris            | 10/02/2020 - 11/02/2020 | Perkhidmatan        | 03/02/2020        |  |  |
|                                                                | 6 Rekod                                  |                         |                     | < 1 >             |  |  |
|                                                                |                                          |                         |                     |                   |  |  |

### 3.2 Semak Maklumat Kursus

### i. Klik mohon kursus untuk membuat permohonan kursus.

| $\leftarrow$ $\rightarrow$ $\circlearrowright$ ekursus.motac.g | pv.my/katalog/kursus?kid=3 $\square \bigstar   = \blacksquare \circlearrowright \circlearrowright \cdots$                                     |
|----------------------------------------------------------------|----------------------------------------------------------------------------------------------------|
| 슜 Ddms 2.0 Login 👷 INTRAnet MOTAC -                            | 🎂 Portal Rasmi 🛛 🔋 eKursus MOTAC -                                                                                                    |
| eKURSUSMOTAC                                                   | 🔗 Utama  🛗 Katalog Kursus  🛇 Status Permohonan  🛔 Profil Pengguna                                                                             |
| Selamat datang Foo Alice                                       | Utama / Katalog Kursus / Maklumat Kursus                                                                                                    |
| Log Keluar                                                     | Kursus Team Building Siri 2/2019                                                                                                    |
|                                                                | Nama Kursus : Kursus Team Building Siri 2/2019                                                                                                |
|                                                                | Kategori Kursus : Perkhidmatan                                                                                                    |
|                                                                | Tarikh Kursus : 08/10/2020 hingga 10/10/2020                                                                                                  |
|                                                                | Tempat Kursus : Dewan Sanggy Avnangga, MOTAC                                                                                                  |
|                                                                |                                                                                                    |
|                                                                | Kumpulan Sasaran : Terbuka                                                                                                    |
|                                                                | Urusetia : BPSM, MOTAC                                                                                                    |
|                                                                | Dewan Sanggar Pujangga, MOTAC<br>• Kementerian Pelancongan, Seni dan Budaya Malaysia, No. 2, Menara 1, Jalan P5/6, Presint 5, 62200 PUTRAJAYA |
|                                                                | Ministry Of Tourism, Arts & C<br>No. 2, Tower, 1, Jalan P5/6, Presint 5,<br>62200, Wilayah Persekutuan<br>Putrajaya<br>3.5 ***** 38 reviews   |
|                                                                | Slock 3 Apartment PPA1M Larai PA1M Larai                                                                                                    |

## 3.3 Lengkapkan Permohonan Kursus

#### i. Hantar permohonan.

| $\leftarrow$ $\rightarrow$ $\circlearrowright$ ekursus.motac.g | gov.my/katalog/permohonan?ki | id=3                             |         |                  |            | □ ☆        | =      | 1         | ٩   |      |
|----------------------------------------------------------------|------------------------------|----------------------------------|---------|------------------|------------|------------|--------|-----------|-----|------|
| ☆ Ddms 2.0 Login 🧓 INTRAnet MOTAC -                            | 🍩 Portal Rasmi  @ eKursus N  | MOTAC -                          |         |                  |            |            |        |           |     |      |
| eKURSUSMOTAC                                                   |                              |                                  | 🖀 Utama | 🖽 Katalog Kursus | 🛛 Status I | Permohonan | 👗 Prot | fil Pengg | una | ^    |
|                                                                |                              |                                  |         |                  |            |            |        |           |     | - 1  |
| Selamat datang Foo Alice                                       | Utama / Katalog Kursus / Per | mohonan Kursus                   |         |                  |            |            |        |           |     |      |
| Log Keluar                                                     | Permohonan Kur               | sus                              |         |                  |            |            |        |           |     | . 1  |
|                                                                | Maklumat Kursus Ya           | ang Dipohon                      |         |                  |            |            |        |           |     | . 1  |
|                                                                | Nama Kursus                  | Kursus Team Building Siri 2/2019 |         |                  |            |            |        |           |     | - 11 |
|                                                                | Tarikh Kursus :              | 08/10/2020 hingga 10/10/2020     |         |                  |            |            |        |           |     | . 1  |
|                                                                | Maklumat Peribadi            |                                  |         |                  |            |            |        |           |     |      |
|                                                                | Nama :                       | Foo Alice                        |         |                  |            |            |        |           |     | . 1  |
|                                                                | No. MyKad (Baru)             |                                  |         |                  |            |            |        |           |     | . 1  |
|                                                                | Jawatan / Gred               |                                  |         |                  |            |            |        |           |     | .    |
|                                                                | Bahagian :                   |                                  |         |                  |            |            |        |           |     | .    |
|                                                                | No. Telefon (P)              |                                  |         |                  |            |            |        |           |     | . 1  |
|                                                                | No. Telefon (HP)             |                                  |         |                  |            |            |        |           |     | . 1  |
|                                                                | No. Faks                     |                                  |         |                  |            |            |        |           |     | - 1  |
|                                                                | E-Mel Rasmi                  | alice@motac.gov.my               |         |                  |            |            |        |           |     | . 1  |
|                                                                | Keperluan Semasa I           | Kursus                           |         |                  |            |            |        |           |     |      |
|                                                                | Pengangkutan :               | Sila Pilih 🗸 🗸                   |         |                  |            |            |        |           |     |      |
|                                                                | Pilihan Makanan :            | Sila Pilih 🗸                     |         |                  |            |            |        |           |     |      |
|                                                                | ✓ Hantar Permohonan          |                                  |         |                  |            |            |        |           |     | ~    |

#### 3.4 Terima E-mel Permohonan Berjaya Dihantar.

#### i. Pastikan permohonan kursus berjaya dihantar.

| $\leftarrow$ $\rightarrow$ $\circlearrowright$ ekursus.motac. | gov.my/katalog/permohona | ?kid=3                                                                                    | □ ☆ | = | I | ٩ |     |
|---------------------------------------------------------------|--------------------------|-------------------------------------------------------------------------------------------|-----|---|---|---|-----|
| 첫 Ddms 2.0 Login 🧓 INTRAnet MOTAC -                           | 🍩 Portal Rasmi  🧐 eKurs  | s MOTAC -                                                                                 |     |   |   |   |     |
|                                                               | Nama Kursus              | : Kursus Team Building Siri 2/2019                                                        |     |   |   |   |     |
|                                                               | Tarikh Kursus            | : 08/10/2020 hingga 10/10/2020                                                            |     |   |   |   |     |
|                                                               | Maklumat Periba          | i                                                                                         |     |   |   |   |     |
|                                                               | Nama                     | : Foo Alice                                                                               |     |   |   |   |     |
|                                                               | No. MyKad (Baru)         | 960705                                                                                    |     |   |   |   |     |
|                                                               | Jawatan / Gred           | : Pembantu Tadbir (P/O) / N19                                                             |     |   |   |   |     |
|                                                               | Bahagian                 | Bahagian Pengurusan Sumber Manusia                                                        |     |   |   |   |     |
|                                                               | No. Telefon (P)          | : 0388917289                                                                              |     |   |   |   |     |
|                                                               | No. Telefon (HP)         | : 0165337066                                                                              |     |   |   |   |     |
|                                                               | No. Faks                 | : 0388917269                                                                              |     |   |   |   |     |
|                                                               | E-Mel Rasmi              | : alice@motac.gov.my                                                                      |     |   |   |   |     |
|                                                               | Keperluan Semas          | a Kursus                                                                                  |     |   |   |   |     |
|                                                               | Pengangkutan             | Sila Pilih V                                                                              |     |   |   |   | - 1 |
|                                                               | Pilihan Makanan          | Sila Pilih V                                                                              |     |   |   |   |     |
| [                                                             | Anda telah memohon       | ursus ini pada <b>13/02/2020</b> . Sila ke halaman <b>Status Permohonan</b> untuk semakan |     |   |   |   |     |
|                                                               | Permohonan berjaya       | hantar                                                                                    |     |   |   | × |     |

Hakcipta Terpelihara © 2020 eKursus Kementerian Pelancongan, Seni dan Budaya Malaysia

# Langkah 4:

Semakan Status Permohonan

#### 4.1 Status Permohonan

- i. Klik status permohonan
- ii. Pastikan kursus yang dimohon dalam Senarai Permohonan

| $\leftarrow$ $\rightarrow$ $\circlearrowright$ ekursus.motac | gov.my/permohonan                                  |                                     |                           | <u>ී</u> |
|--------------------------------------------------------------|----------------------------------------------------|-------------------------------------|---------------------------|----------|
| ☆ Ddms 2.0 Login 🧞 INTRAnet MOTAC -                          | 🍩 Portal Rasmi  🛛 eKursus MOTAC -                  |                                     |                           |          |
| EXURSUSMOTAC                                                 |                                                    | 🖨 Utama 🛛 🛗 Katalog Kursus 📀 Status | Permohonan 🗳 Profil Pengg | guna     |
| Selamat datang <b>Foo Alice</b><br>Log Keluar                | Utama / Status Permohonan ii<br>Senarai Permohonan |                                     |                           |          |
|                                                              | Papar 10 🗸 rekod                                   |                                     | Carian:                   |          |
|                                                              | # Nama Kursus                                      | Tarikh Permohonan                   | Status Ceta               | ik       |
|                                                              | 1 Kursus Team Building Siri 2/2019                 | 2020-02-13 19:59:15                 | Baru                      |          |
|                                                              | 1 Rekod                                            |                                     | < 1                       | 1 >      |

#### 4.2 Terima E-mel Notifikasi Daripada Sistem eKursus.

- i. Muat turun surat perakuan untuk pengesahan Ketua Jabatan.
- ii. E-mel semula surat perakuan ke urus setia dalam tempoh lima(5) hari, melalui alamat e-mel <u>info.latihan@motac.gov.my</u>

| 🧐 eKursus MOTAC - Statu: 🗙 🕂                                   |                                    |                            |                  | -               | đ      | $\times$ |
|----------------------------------------------------------------|------------------------------------|----------------------------|------------------|-----------------|--------|----------|
| $\leftarrow$ $\rightarrow$ $\circlearrowright$ ekursus.motac.g | jov.my/permohonan                  |                            |                  | = 2             | ٩      |          |
| ☆ Ddms 2.0 Login 👦 INTRAnet MOTAC -                            | 🄲 Portal Rasmi 🛛 💡 eKursus MOTAC - |                            |                  |                 |        |          |
|                                                                |                                    | 🖀 Utama 🛛 🛗 Katalog Kursus | Status Permohona | n  🔒 Profil Per | ngguna |          |
| Selamat datang Foo Alice                                       | Utama / Status Permohonan          |                            |                  |                 |        |          |
| Log Keluar                                                     | Senarai Permohonan                 |                            |                  |                 |        |          |
|                                                                | Papar 10 🗸 rekod                   |                            | Carian:          |                 |        |          |
|                                                                | # Nama Kursus                      | Tarikh Permohonan          | Status           | Cetak           |        |          |
|                                                                | 1 Kursus Team Building Siri 2/2019 | 2020-02-13 19:59:15        | Perakuan         | Surat Perakua   | n      |          |
|                                                                | 1 Rekod                            |                            |                  | <               | 1 >    | •        |
|                                                                |                                    |                            |                  |                 |        |          |
|                                                                |                                    |                            |                  |                 |        |          |
|                                                                |                                    |                            |                  |                 |        |          |
|                                                                |                                    |                            |                  |                 |        |          |
|                                                                |                                    |                            |                  |                 |        |          |
|                                                                |                                    |                            |                  |                 |        |          |
|                                                                |                                    |                            |                  |                 |        |          |

# 4.3 Status Permohonan➢ Berjaya

- i. Terima e-mel notifikasi daripada sistem eKursus.
- ii. Muat turun slip kehadiran.

| 🧐 eKursus MOTAC - Statu: 🗙 🕂                                    |                                    |                            |                     | -              | đ        | $\times$ |
|-----------------------------------------------------------------|------------------------------------|----------------------------|---------------------|----------------|----------|----------|
| $\leftarrow$ $\rightarrow$ $\circlearrowright$ ekursus.motac.gu |                                    | <u> </u>                   | <u>^</u>            |                |          |          |
| 첫 Ddms 2.0 Login 媷 INTRAnet MOTAC -                             | 🍩 Portal Rasmi   🎯 eKursus MOTAC - |                            |                     |                |          |          |
| EXURSUSMOTAC                                                    |                                    | 🖨 Utama 🛛 🛗 Katalog Kursus | 🛇 Status Permohonan | 🛔 Profil       | Pengguna | a        |
| Selamat datang Foo Alice                                        | Utama / Status Permohonan          |                            |                     |                |          |          |
| Log Keluar                                                      | Senarai Permohonan                 |                            |                     |                |          |          |
|                                                                 | Papar 10 🗸 rekod                   |                            | Carian:             |                |          |          |
|                                                                 | # Nama Kursus                      | Tarikh Permohonan          | Status              | Cetak          |          |          |
|                                                                 | 1 Kursus Team Building Siri 2/2019 | 2020-02-13 19:59:15        | Berjaya             | Slip Kehadiran |          |          |
|                                                                 | 1 Rekod                            |                            |                     |                | K 1      | >        |
|                                                                 |                                    |                            |                     |                |          |          |
|                                                                 |                                    |                            |                     |                |          |          |
|                                                                 |                                    |                            |                     |                |          |          |
|                                                                 |                                    |                            |                     |                |          |          |
|                                                                 |                                    |                            |                     |                |          |          |
|                                                                 |                                    |                            |                     |                |          |          |

#### **Contoh Slip Kehadiran**

- i. QR Code; atau
- ii. Manual E-mel

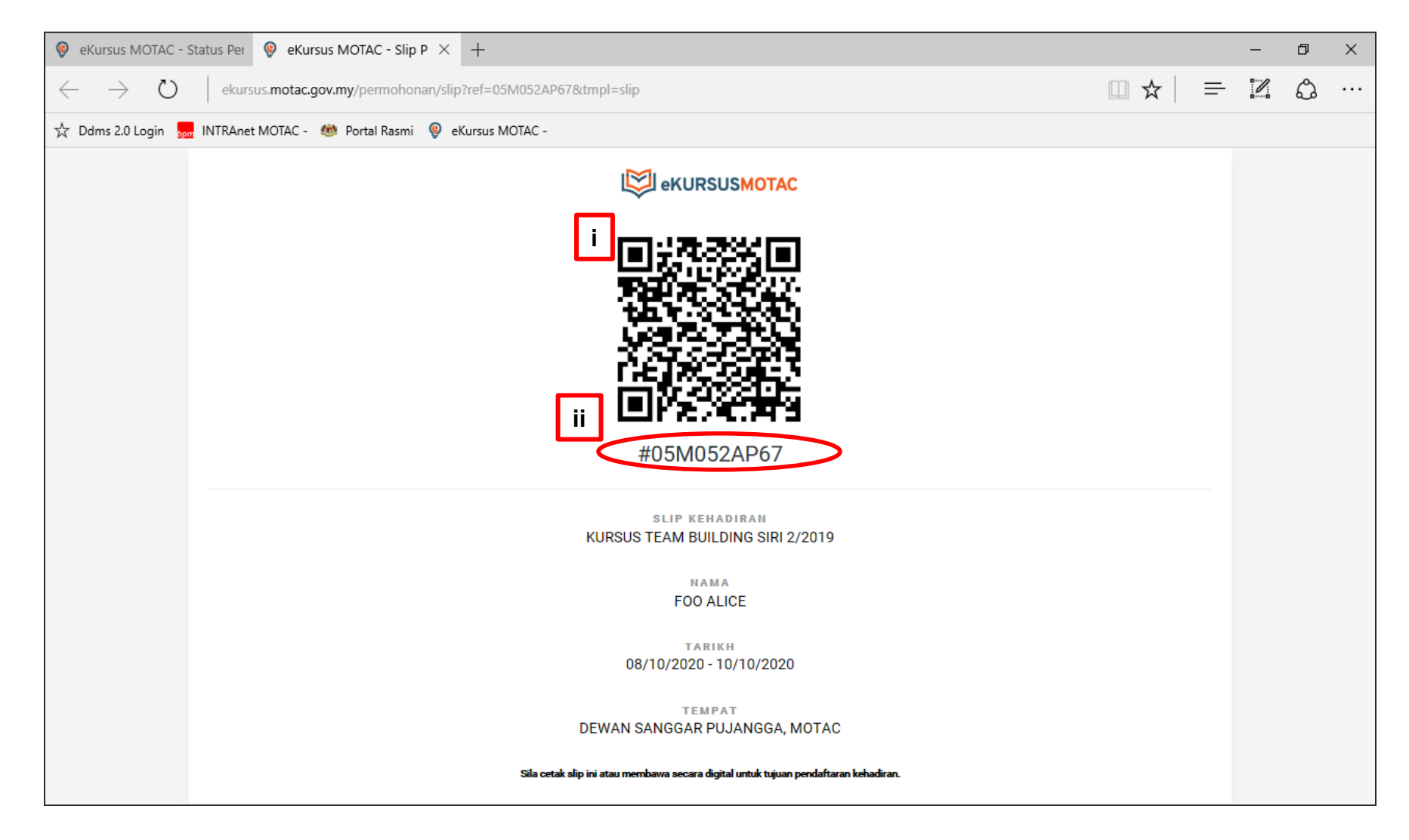

# 4.3 Status Permohonan➢ Tidak Berjaya

- i. Terima e-mel notifikasi daripada sistem eKursus.
- ii. Status permohonan tidak berjaya

| 🦁 eKursus MOTAC - Statu: 🗙 🕂                                                   |                                    |                                |                        | - 0            | $\times$ |
|--------------------------------------------------------------------------------|------------------------------------|--------------------------------|------------------------|----------------|----------|
| $\leftarrow$ $\rightarrow$ $\circlearrowright$ ekursus.motac.gov.my/permohonan |                                    |                                |                        |                |          |
| ⋩ Ddms 2.0 Login 归 INTRAnet MOTAC - 👹 Portal Rasmi 🔋 eKursus MOTAC -           |                                    |                                |                        |                |          |
|                                                                                |                                    | 🏶 Utama  🛗 Katalog Kursus 📀 St | tatus Permohonan 🛛 🛔 P | rofil Pengguna | a        |
| Selamat datang Foo Alice                                                       | Utama / Status Permohonan          |                                |                        |                |          |
| Log Keluar                                                                     | Senarai Permohonan                 |                                |                        |                |          |
|                                                                                | Papar 10 v rekod Carian:           |                                |                        |                |          |
|                                                                                | # Nama Kursus                      | Tarikh Permohonan              | Status                 | Cetak          |          |
|                                                                                | 1 Kursus Team Building Siri 2/2019 | 2020-02-13 19:59:15            | Tidak Berjaya          |                |          |
|                                                                                | 1 Rekod                            |                                |                        | < ۱            | >        |
|                                                                                |                                    |                                |                        |                |          |
|                                                                                |                                    |                                |                        |                |          |
|                                                                                |                                    |                                |                        |                |          |
|                                                                                |                                    |                                |                        |                |          |
|                                                                                |                                    |                                |                        |                |          |
|                                                                                |                                    |                                |                        |                |          |
|                                                                                |                                    |                                |                        |                |          |

### 4.3 Status Permohonan ≻ KIV

- i. Terima e-mel notifikasi daripada sistem eKursus.
- ii. Status permohonan KIV (Nota: Calon simpanan)

| 🧕 eKursus MOTAC - Statu: 🗙 🕂                                   |                                     |                                         |                | -          | ð     | $\times$ |
|----------------------------------------------------------------|-------------------------------------|-----------------------------------------|----------------|------------|-------|----------|
| $\leftarrow$ $\rightarrow$ $\circlearrowright$ ekursus.motac.g | → O ekursus.motac.gov.my/permohonan |                                         |                |            | ٩     | •••      |
| 🛧 Ddms 2.0 Login 👦 INTRAnet MOTAC -                            | 🍩 Portal Rasmi 🛛 👰 eKursus MOTAC -  |                                         |                |            |       |          |
|                                                                |                                     | 📽 Utama 🛛 🛗 Katalog Kursus 🛛 🛇 Status P | ermohonan    A | Profil Pen | gguna |          |
| Selamat datang Foo Alice                                       | Utama / Status Permohonan           |                                         |                |            |       |          |
| Log Keluar                                                     | Senarai Permohonan                  |                                         |                |            |       |          |
|                                                                | Papar 10 $\vee$ rekod               |                                         | Carian:        |            |       |          |
|                                                                | # Nama Kursus                       | Tarikh Permohonan                       | Status         | Ce         | tak   |          |
|                                                                | 1 Kursus Team Building Siri 2/2019  | 2020-02-13 19:59:15                     | KIV            |            |       |          |
|                                                                | 1 Rekod                             |                                         |                | <          | 1     | •        |
|                                                                |                                     |                                         |                |            |       |          |
|                                                                |                                     |                                         |                |            |       |          |
|                                                                |                                     |                                         |                |            |       |          |
|                                                                |                                     |                                         |                |            |       |          |
|                                                                |                                     |                                         |                |            |       |          |
|                                                                |                                     |                                         |                |            |       |          |
|                                                                |                                     |                                         |                |            |       | -        |

Hakcipta Terpelihara © 2020 eKursus Kementerian Pelancongan, Seni dan Budaya Malaysia.

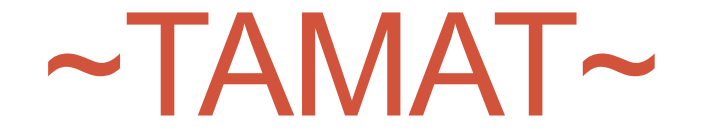